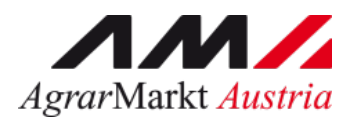

## Benutzerhandbuch

# **ONLINE-ERFASSUNG**

WERKSABGABEPREISE DER MOLKEREIEN (WÖCHENTLICH UND MONATLICH)

STAND: 15.02.2023 - Version 01

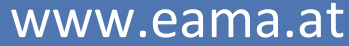

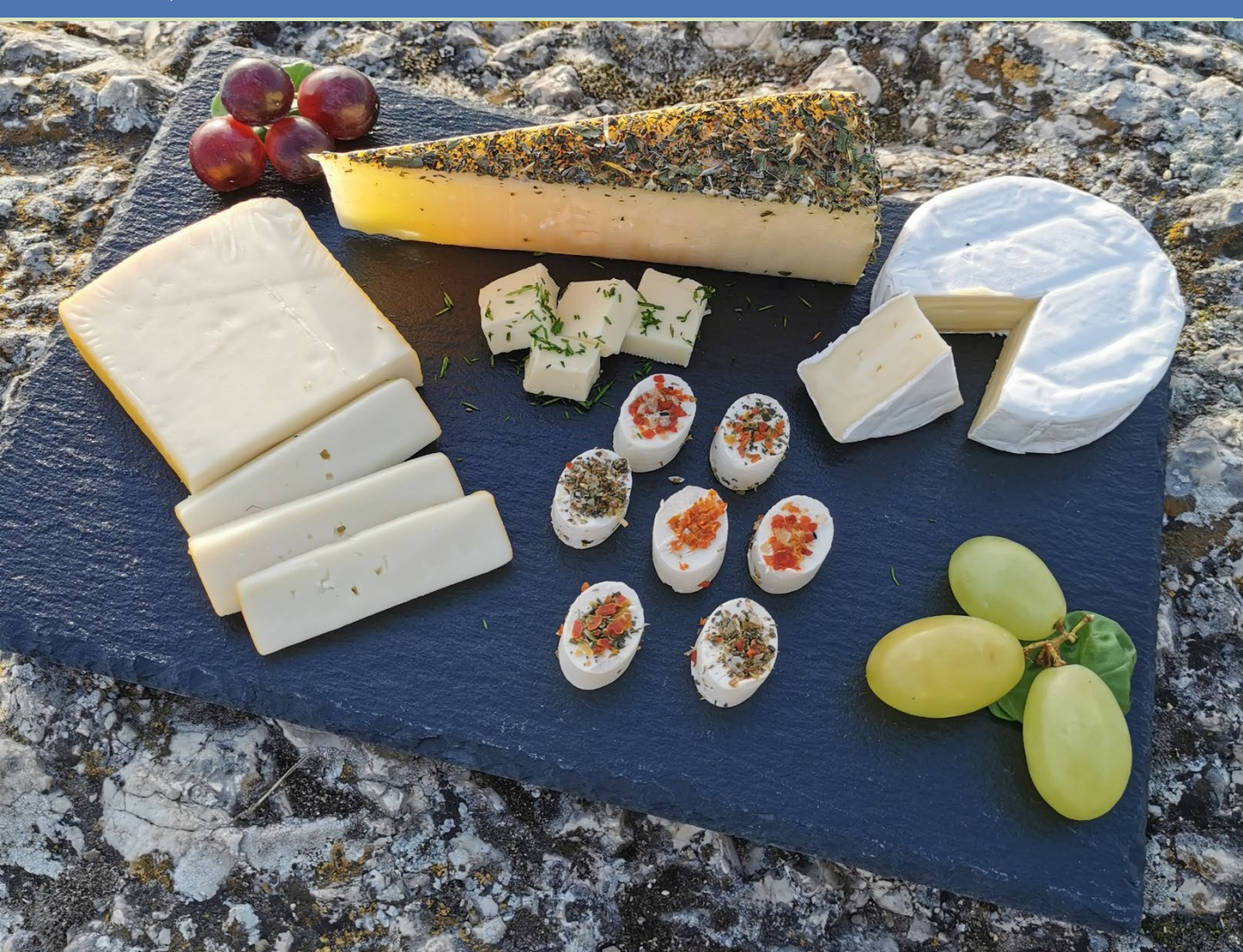

Zertifiziertes Qualitätsmanagement-System nach ÖNORM EN ISO 9001 REG. Nr. 01537/0 Zertifiziertes Informationssicherheits-Managementsystem nach ÖNORM ISO/IEC 27001 REG Nr. 35/0 Zertifiziertes Umweltmanagement-System nach EMAS REG Nr. AT-000680 und ÖNORM EN ISO 14001 REG Nr. 02982/0

## Inhalt

| 1 | l                                                                  | Ein                                                                                    | leitung                                                                                                    | .3                                                                                                    |
|---|--------------------------------------------------------------------|----------------------------------------------------------------------------------------|----------------------------------------------------------------------------------------------------|----------------------------------------------------------------------------------------------------|
| 2 | •                                                                  | Тес                                                                                    | chnische Voraussetzungen                                                                                                    | .3                                                                                                    |
| 3 |                                                                    | Ein                                                                                    | istieg in eAMA                                                                                                    | .3                                                                                                    |
| 4 |                                                                    | Ber                                                                                    | nutzeroberfläche – Werksabgabepreise Wöchentlich                                                                                                    | .5                                                                                                    |
|   | 4. <i>*</i>                                                        | 1                                                                                      | Einleitung                                                                                                    | . 5                                                                                                    |
|   | 4.2                                                                | 2                                                                                      | Meldung erfassen                                                                                                    | .6                                                                                                    |
|   | 4.3                                                                | 3                                                                                      | Meldung prüfen                                                                                                    | .7                                                                                                    |
|   | 4.4                                                                | 4                                                                                      | Meldung senden                                                                                                    | . 8                                                                                                    |
|   | 4.5                                                                | 5                                                                                      | E-Mail zur Sendebestätigung                                                                                                    | . 9                                                                                                    |
|   | 4                                                                  | 4.5.1                                                                                  | 1 Auswahl der E-Mail                                                                                                    | . 9                                                                                                    |
|   | 4                                                                  | 4.5.2                                                                                  | 2 Neuanlage oder Änderung der E-Mail                                                                                                    | 10                                                                                                    |
|   | 4                                                                  | 4.5.3                                                                                  | 3 Keine E-Mail als Sendebestätigung                                                                                                    | 10                                                                                                    |
|   | 4.6                                                                | 6                                                                                      | Drucken                                                                                                    | 11                                                                                                    |
|   | 4.7                                                                | 7                                                                                      | Meldung ändern                                                                                                    | 11                                                                                                    |
|   |                                                                    |                                                                                        |                                                                                                    |                                                                                                    |
| 5 |                                                                    | Ber                                                                                    | nutzeroberfläche – Werksabgabepreise Monatlich1                                                                                                    | 12                                                                                                    |
| 5 | ا<br>5. ´                                                          | Ber<br>1                                                                               | nutzeroberfläche – Werksabgabepreise Monatlich1<br>Einleitung                                                                                                    | <b>12</b><br>12                                                                                                    |
| 5 | 5. <sup>-</sup><br>5.2                                             | <b>Ber</b><br>1<br>2                                                                   | nutzeroberfläche – Werksabgabepreise Monatlich<br>Einleitung<br>Meldung erfassen                                                                                                    | 12<br>12<br>13                                                                                                    |
| 5 | 5. <sup>2</sup><br>5.2                                             | <b>Ber</b><br>1<br>2<br>3                                                              | nutzeroberfläche – Werksabgabepreise Monatlich<br>Einleitung<br>Meldung erfassen                                                                                                    | 12<br>12<br>13<br>14                                                                                                    |
| 5 | <br>5.2<br>5.2<br>5.2                                              | <b>Ber</b><br>1<br>2<br>3<br>4                                                         | nutzeroberfläche – Werksabgabepreise Monatlich                                                                                                    | 12<br>12<br>13<br>14<br>15                                                                                                    |
| 5 | 5.2<br>5.2<br>5.2<br>5.2<br>5.2                                    | <b>Ber</b><br>1<br>2<br>3<br>4<br>5                                                    | nutzeroberfläche – Werksabgabepreise Monatlich                                                                                                    | <b>12</b><br>12<br>13<br>14<br>15<br>16                                                                                                    |
| 5 | 5.2<br>5.2<br>5.4<br>5.4                                           | <b>Ber</b><br>1<br>2<br>3<br>4<br>5<br>5.5.1                                           | nutzeroberfläche – Werksabgabepreise Monatlich                                                                                                    | 12<br>12<br>13<br>14<br>15<br>16<br>16                                                                                                    |
| 5 | 5.2<br>5.2<br>5.2<br>5.4                                           | <b>Ber</b><br>1<br>2<br>3<br>4<br>5<br>5.5.2                                           | nutzeroberfläche – Werksabgabepreise Monatlich       1         Einleitung       1         Meldung erfassen       1         Meldung senden       1         1       Auswahl der E-Mail         2       Neuanlage oder Änderung der E-Mail                                                                                                    | 12<br>12<br>13<br>14<br>15<br>16<br>16<br>17                                                                                                   |
| 5 | 5.2<br>5.2<br>5.2<br>5.4<br>5.4                                    | <b>Ber</b><br>1<br>2<br>3<br>4<br>5<br>5.5.2<br>5.5.2                                  | nutzeroberfläche – Werksabgabepreise Monatlich       1         Einleitung       1         Meldung erfassen       1         Meldung senden       1         Permin zur Sendebestätigung       1         1       Auswahl der E-Mail         2       Neuanlage oder Änderung der E-Mail         3       Keine E-Mail als Sendebestätigung                                                        | 12<br>12<br>13<br>14<br>15<br>16<br>17<br>17                                                                                                   |
| 5 | 5.2<br>5.2<br>5.4<br>5.4<br>5.4                                    | <b>Ber</b><br>1<br>2<br>3<br>4<br>5.5.5.2<br>5.5.2<br>5.5.3                            | nutzeroberfläche – Werksabgabepreise Monatlich       1         Einleitung       1         Meldung erfassen       1         Meldung senden       1         E-Mail zur Sendebestätigung       1         1       Auswahl der E-Mail         2       Neuanlage oder Änderung der E-Mail         3       Keine E-Mail als Sendebestätigung                                                        | <b>12</b><br>112<br>113<br>114<br>115<br>116<br>117<br>117<br>118                                                                              |
| 5 | 5.2<br>5.2<br>5.2<br>5.2<br>5.2<br>5.2<br>5.2<br>5.2<br>5.2<br>5.2 | <b>Ber</b><br>1<br>2<br>3<br>5<br>5.5.2<br>5.5.2<br>5.5.3<br>6<br>7                    | nutzeroberfläche – Werksabgabepreise Monatlich       1         Einleitung       2         Meldung senden       2         Neuanlage oder Änderung der E-Mail       2         Neine E-Mail als Sendebestätigung       2         Drucken       2         Meldung ändern       3                                                                                                    | <b>12</b> 13 14 15 16 17 17 18 18                                                                                                    |
| 5 | 5.2<br>5.2<br>5.2<br>5.2<br>5.2<br>5.2<br>5.2<br>5.2<br>5.2<br>5.2 | Ber<br>1<br>2<br>3<br>4<br>5<br>5.5.2<br>5.5.2<br>5.5.2<br>6<br>7<br>7<br><b>Abb</b>   | nutzeroberfläche – Werksabgabepreise Monatlich       1         Einleitung       1         Meldung erfassen       1         Meldung senden       1         E-Mail zur Sendebestätigung       1         1       Auswahl der E-Mail         2       Neuanlage oder Änderung der E-Mail         3       Keine E-Mail als Sendebestätigung         Drucken       1         Meldung ändern       1 | <ol> <li>12</li> <li>13</li> <li>14</li> <li>15</li> <li>16</li> <li>16</li> <li>17</li> <li>17</li> <li>18</li> <li>18</li> <li>19</li> </ol> |
| 5 | 5.2<br>5.2<br>5.2<br>5.2<br>5.2<br>5.2<br>5.2<br>5.2<br>5.2<br>5.2 | <b>Ber</b><br>1<br>2<br>3<br>4<br>5<br>5.5.2<br>5.5.2<br>5.5.2<br>6<br>7<br><b>Abk</b> | nutzeroberfläche – Werksabgabepreise Monatlich       1         Einleitung                                                                                                    | <ol> <li>12</li> <li>13</li> <li>14</li> <li>15</li> <li>16</li> <li>16</li> <li>17</li> <li>17</li> <li>18</li> <li>18</li> <li>19</li> </ol> |

### 1 EINLEITUNG

Es freut uns, dass Sie Ihre Meldung der Werksabgabepreise anhand der Online-Erfassung durchführen. Sie benutzen damit den zurzeit modernsten Kommunikationsweg zwischen Kunden und Behörde und helfen uns rasch, unbürokratisch und effizient zu arbeiten.

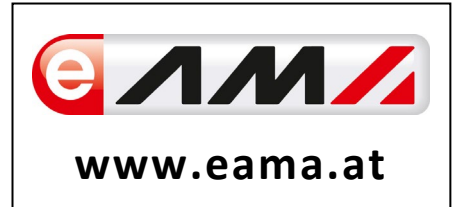

Um Ihnen einen einfachen Umgang mit unserem System gewähren zu können, finden Sie auf den nächsten Seiten eine kompakte und übersichtliche Erklärung zu den jeweiligen Funktionen der Meldung für die "Werksabgabepreise wöchentlich" und "Werksabgabepreise monatlich".

Vielen Dank für Ihre Mitarbeit!

#### 2 TECHNISCHE VORAUSSETZUNGEN

Für die technischen Voraussetzungen aller eAMA-Anwendungen hat die AMA eine online verfügbare Seite eingerichtet. Bitte entnehmen Sie hier die notwendigen Informationen:

https://www.ama.at/Fachliche-Informationen/eAMA-Das-Internetserviceportal/Technische-Hilfe

Für den Ausdruck von diversen Meldungen benötigen Sie keine weiteren Programme oder Installationen.

#### 3 EINSTIEG IN EAMA

Um die Meldung so effizient und einfach wie möglich zu gestalten, erfolgt die Datenübermittlung auf elektronischem Weg über das Internet mittels dem Serviceportal eAMA (<u>www.eama.at</u>). Die Anmeldung im eAMA wird entweder durch die Betriebs- bzw. Klientennummer und dem PIN-Code oder mit der Handy-Signatur durchgeführt.

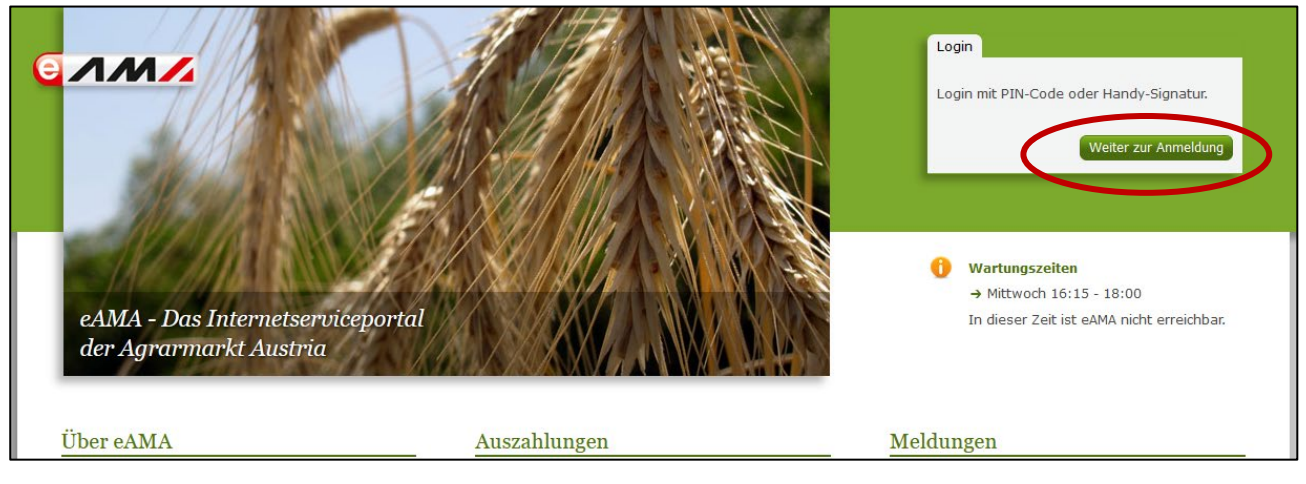

Abbildung 1: eAMA Startseite

| Anmelden bei eAMA                                |                                                                                                    |
|--------------------------------------------------|----------------------------------------------------------------------------------------------------|
| eAMA PIN-Code                                    | Handy-Signatur                                                                                                    |
| Betriebs-/Klientennummer *                       | Nutzen Sie die Möglichkeit der Online-Freischaltung<br>der Handy-Signatur direkt auf der Bezirkskammer<br>oder <u>hier online</u> ! |
| PBI-Code *                                       |                                                                                                    |
| Anmelden                                         | ☐ In Vertretung anmelden                                                                                                    |
| PIN-Code anfordern<br>Fragen und Antworten (FAQ) | Handy-Signatur                                                                                                    |
|                                                  | Eragen und Antworten (FAQ)<br>Information zum Einrichten einer Vertretung                                                           |

| Abbildung | 2: | eAMA | Login |
|-----------|----|------|-------|
|-----------|----|------|-------|

Sollten beim Einstieg oder bei der Benützung von eAMA Probleme auftreten, können Sie sich gerne telefonisch unter 050 3151 99 bzw. per Mail an <u>einstiegshilfe@ama.gv.at</u> an die AMA wenden.

Die Erfassungsmasken für die Werksabgabepreise finden Sie unter der Registerkarte "Markttransparenz".

| derNET Flächen Direktzahlungen Mon                                       | atsmeldung Milch Eingaben IMB Markttrans                               | parenz Ku dendaten                                                                                                    |
|--------------------------------------------------------------------------|------------------------------------------------------------------------|----------------------------------------------------------------------------------------------------|
| Ihre aktuellen eAMA-Informat                                             | ionen                                                                  | Meldungen                                                                                                    |
| → Kundendaten Ihre letzte Anmeldung erfo                                 | lgte am 05.07.2022 um 13:24:06 Uhr mit eAMA-PIN-Code                   | AMA versendet Antwortschreiben für<br>Referenzänderungsanträge                                                                                                    |
| Willkommen                                                               | eAMA Tipps                                                             | Rund 1.000 Antragsteller erhalten Anfang Juli 2022<br>die Beurteilung zu den Referenzänderungsanträgen<br>für Heimbetriebe zum Mehrfachantrag-Flächen 2022.<br>Konnte der Antrag aufgrund der rechtlichen |
| Ihr Internetserviceportal<br>Mit eAMA verwenden Sie den zur Zeit moderns | Nutzungsprotokoll<br>Beim Arbeiten im System wird ein <u>Nutzungsp</u> | Rahmenbedingungen nicht gänzlich positiv beurteilt<br>werden, sind in diesem Schreiben die Möglichkeiten<br>der weiteren Vorangsweise detailliert aufgelistet.                                            |

Abbildung 3: Registerkarte Markttransparenz

## 4 BENUTZEROBERFLÄCHE – WERKSABGABEPREISE WÖCHENTLICH

#### 4.1 EINLEITUNG

Meldepflichtige Unternehmen wurden von der Agrarmarkt Austria über die Meldeverpflichtung informiert. Die Meldung der Werksabgabepreise (Verkaufspreise) hat wöchentlich, bis spätestens Dienstag der Folgewoche zu erfolgen.

In eAMA unter der Registerkarte "Markttransparenz", werden Ihnen links in der blau hinterlegten Box, die für Sie zugewiesenen Meldungen angezeigt. Durch das Anklicken von "Werksabgabepreise wöchentlich" erscheint die dazugehörige Erfassungsmaske.

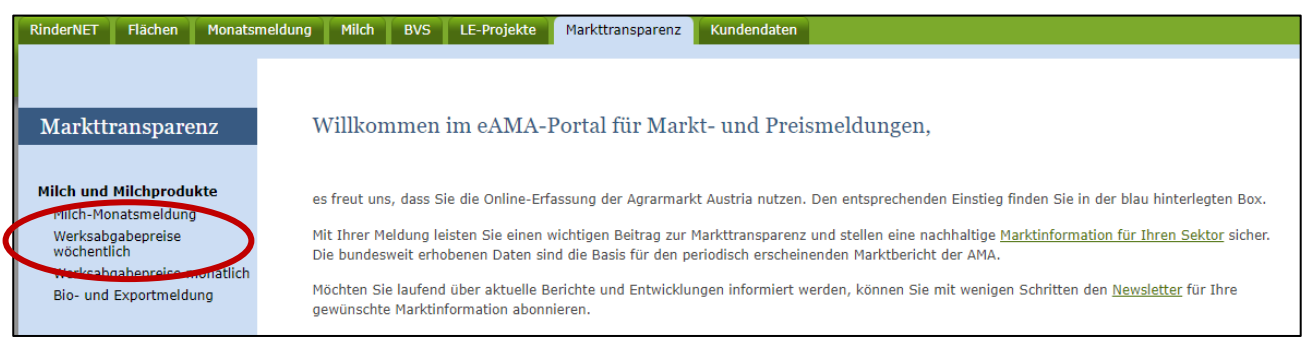

Abbildung 4: Benutzeroberfläche Werksabgabepreise wöchentlich - Startseite - blau hinterlegte Box

Nach der Auswahl des gewünschten Bereichs erscheint neben dem Begriff in der blau hinterlegten Box ein kleiner, blauer Pfeil. Dieser zeigt Ihnen den ausgewählten Menüpunkt an.

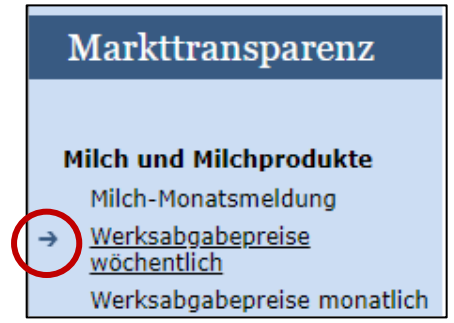

Ist die gewünschte Erfassungsmaske ausgewählt, wird der nächst fällige Meldezeitraum angezeigt und Sie können Ihre Daten erfassen.

Abbildung 5: Benutzeroberfläche Werksabgabepreise wöchentlich - Menüpunkte - blauer Pfeil

Falls Sie die Erfassungsmaske nicht angezeigt bekommen, ersuchen wir Sie mit uns Kontakt aufzunehmen. (siehe Rat und Hilfe / Kontakt)

Um auf die Startseite zurück zu gelangen, müssen Sie **"Markttransparenz"** (dunkelblau hinterlegt, ganz oben) anklicken.

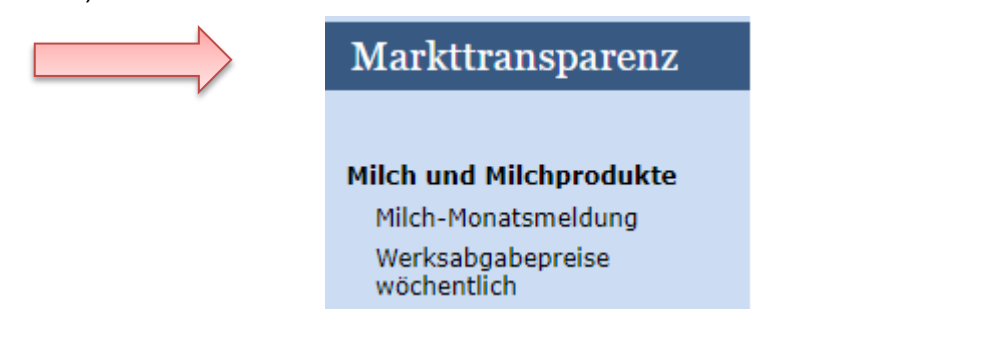

Abbildung 6: Benutzeroberfläche Werksabgabepreise wöchentlich - Menüpunkte - Rückkehr zur Startseite

#### 4.2 MELDUNG ERFASSEN

Zum Erfassen der Meldung klicken Sie zuerst auf den Menüpunkt "Werksabgabepreise wöchentlich", welcher links in der blau hinterlegten Box steht. Nach der Auswahl wird die aktuelle Meldewoche angezeigt.

| Hinweis:                                                                                                    |
|----------------------------------------------------------------------------------------------------|
| Haben Sie bereits eine Meldung für die aktuelle Woche gesendet, so werden Ihnen diese Daten angezeigt. Ist die aktuelle Meldung noch ausständig, so wird Ihnen die leere Erfassungsmaske vorgelegt. |
|                                                                                                    |

| meldefrist:  | wocnentiich, bis spatestens Dienstag    | aer Folgewoche |                             |                           |
|--------------|-----------------------------------------|----------------|-----------------------------|---------------------------|
| ahr          | 2023                                    | 1-B            | Mail Keine E-Mail vorhanden |                           |
| /oche        | 3 (16.01.2023-22.01.2023)               |                | Sendebestätigung            | <u>neue E-M</u><br>Ja 💽 N |
| Menge in KG  | ; Preise in EUR/100kg                   |                | Meldung                     | noch nicht gesende        |
|              | Produkt                                 | Menge          | Preis                       |                           |
| Trinkmilch p | ast. u. ESL                             |                |                             |                           |
| Emmentaler   | Industrieware                           |                |                             |                           |
| Edamer Indu  | ıstrieware                              |                |                             |                           |
| Gouda Indus  | strieware                               |                |                             |                           |
| Meldung pri  | ifen Meldung senden                     |                |                             |                           |
| Datei hochla | aden <u>Vorlage zum Hochladen der M</u> | eldung 📖       |                             |                           |

Abbildung 7: Benutzeroberfläche Werksabgabepreise wöchentlich - Erfassungsmaske noch nicht gesendeter Meldung

Die Erfassungsmaske ist gegliedert in die Spalten "Menge" und "Preis". Bitte befüllen Sie jene Felder für welche Sie eine Meldeverpflichtung haben. Sollte das zu meldende Produkt nicht verkauft worden sein, so befüllen Sie die beiden Spalten bitte mit 0.

Es besteht auch die Möglichkeit die Daten ins Programm einzuspielen/hochzuladen. Hierfür benutzen Sie bitte die Vorlage zum Hochladen der Meldung.

| Γ | Meldung prüfen Meldung senden                                                                           |
|---|----------------------------------------------------------------------------------------------------|
| Ķ | Datei hochladen Vorlage zum Hochladen der Meldung                                                       |
|   | Mit dem Absenden der Meldung erklärt der Betrieb, dass die Angaben wahrheitsgemäß und vollständig sind. |

Abbildung 8: Benutzeroberfläche Werksabgabepreise wöchentlich – Button "Datei hochladen"

#### 4.3 MELDUNG PRÜFEN

Mithilfe des Buttons "Meldung prüfen" können Sie Ihre erfassten Daten überprüfen, die Meldung wird jedoch noch nicht abgesendet.

| $\langle$ | Meldung prüfen Muldung senden                                                                           |  |
|-----------|----------------------------------------------------------------------------------------------------|--|
|           | Datei hochladen Vorlage zum Hochladen der Meldung                                                       |  |
|           | Mit dem Absenden der Meldung erklärt der Betrieb, dass die Angaben wahrheitsgemäß und vollständig sind. |  |
|           |                                                                                                    |  |

Abbildung 9: Benutzeroberfläche Werksabgabepreise wöchentlich - Button "Meldung prüfen"

Sollten Fehler auftreten, so werden die Fehlermeldungen oberhalb des Formulars/der Tabelle angezeigt. Hinweis: Eingaben mit Fehlermeldungen können weder gespeichert noch gesendet werden.

| ahr        | 2023                      | E-Ma   | il Keine E-Mail vorhanden |                     |
|------------|---------------------------|--------|---------------------------|---------------------|
| /oche      | 3 (16.01.2023-22.01.2023) |        |                           | neue E-             |
|            | -                         |        | Sendebestätigung          | 🖲 Ja 🔿              |
| Menge in K | G; Preise in EUR/100kg    |        | Meldung                   | ) noch nicht gesend |
|            | Produkt                   | Menge  | Preis                     |                     |
| Trinkmilch | past. u. ESL              | 300,23 |                           |                     |

Abbildung 10: Werksabgabepreise wöchentlich - Meldung prüfen

#### Hinweis:

Nach Behebung bzw. Korrektur der Fehlermeldung können Sie die Daten bzw. die Meldung erneut prüfen und/oder senden.

| 📀 Prüfu       | ung erfolgreich           |        |                             |                       |
|---------------|---------------------------|--------|-----------------------------|-----------------------|
| Jahr<br>Woche | 2023                      | E-1    | 1ail Keine E-Mail vorhanden | neue E-Ma             |
| Would         | 0 (10:01:2020 22:01:2020) |        | Sendebestätigung            | 🔿 Ja 🗿 Nei            |
| Menge in KG   | 3; Preise in EUR/100kg    |        | Meldun                      | g noch nicht gesendet |
|               | Produkt                   | Menge  | Preis                       |                       |
| Trinkmilch p  | past. u. ESL              | 300,23 |                             | 70,000                |

Abbildung 11: Benutzeroberfläche Werksabgabepreis wöchentlich - Prüfung erfolgreich

#### 4.4 MELDUNG SENDEN

Haben Sie die Eingaben fertig erfasst, können Sie nun mit dem Button "Meldung senden" die Erfassung abschließen. Erst nachdem die Meldung gesendet wurde stehen die Daten der AMA zur Verfügung und die Meldepflicht gilt als erfüllt.

| Meldung prūten Meldung senden                     |                                                       |
|---------------------------------------------------|-------------------------------------------------------|
| Datei hochladen Vorlage zum Hochladen der Meldur  | 19. <b>EES</b>                                        |
| Mit dem Absenden der Meldung erklärt der Betrieb, | dass die Angaben wahrheitsgemäß und vollständig sind. |

Abbildung 12: Benutzeroberfläche Werksabgabepreis wöchentlich - Button "Meldung senden"

Das erfolgreiche Senden erkennen Sie anhand von vier Gegebenheiten:

- 1. Grün hinterlegter Hinweis "Meldung erfolgreich gesendet"
- 2. Bestätigungstext "gesendet", welcher nach Neuladung der eAMA-Seite neben der betreffenden Woche steht
- Bestätigungsemail (vorausgesetzt, Sie haben eine E-Mail-Adresse hinzugefügt → siehe 4.5 – Email zur Sendebestätigung
- 4. Status rechts oberhalb der Tabelle: "Meldung gesendet am TT.MM.JJJJ"

| Jahr 2023<br>Woche 6 (06.02.2023-12                                                                            | ▼<br>2.02.2023) (gesendet)                          | E               | -Mail Keine E-Mail vorhanden<br>Sendebestätigung |                                  |
|----------------------------------------------------------------------------------------------------|-----------------------------------------------------|-----------------|--------------------------------------------------|----------------------------------|
| Verksabgabepreise wöc                                                                                          | chentlich                                           |                 |                                                  | Export: Drucke                   |
| Meldefrist: wöchentlich, bis späte                                                                             | stens Dienstag der Folgewoch<br>11.2023) (gesendet) | e<br>E-         | Mail Keine E-Mail vorhanden                      | <u>neue E</u> -№                 |
|                                                                                                    |                                                     |                 | Sendebestätigung                                 | 🔿 Ja 🔘 N                         |
| Menge in KG; Preise in EUR/100kg                                                                               |                                                     |                 | Sendebestätigung 4 Meldung ges                   | O Ja O N                         |
| Menge in KG; Preise in EUR/100kg<br>Produkt                                                                    |                                                     | Menge           | Sendebestätigung<br>4 Meldung ges<br>Preis       | O Ja O N                         |
| Menge in KG; Preise in EUR/100kg<br>Produkt<br>Trinkmilch past. u. ESL                                         |                                                     | Menge<br>300,23 | Sendebestätigung 4 Meldung ges Preis             | Ja O N                           |
| Menge in KG; Preise in EUR/100kg Produkt Trinkmilch past. u. ESL Emmentaler Industrieware                      |                                                     | Menge<br>300,23 | Sendebestätigung 4 Meldung ges Preis             | O Ja ● N<br>sendet am 02.02.2023 |
| Menge in KG; Preise in EUR/100kg Produkt Trinkmilch past. u. ESL Emmentaler Industrieware Edamer Industrieware |                                                     | Menge<br>300,23 | Sendebestätigung 4 Meldung ges Preis             | O Ja ● N<br>sendet am 02.02.2023 |

Abbildung 13: Benutzeroberfläche Werksabgabepreise wöchentlich - Erkennung der gesendeten Meldungen

#### 4.5 E-MAIL ZUR SENDEBESTÄTIGUNG

Eine Sendebestätigung via Mail nachdem die Meldung mit dem Button "Meldung senden" abgeschlossen wurde ist möglich, sofern sie eine e-Mailadresse bei den Kontaktdaten hinterlegt haben.

#### 4.5.1 AUSWAHL DER E-MAIL

Eine E-Mail kann nur empfangen werden, wenn eine E-Mail-Adresse im Feld "E-Mail zur Sendebestätigung" ausgewählt wurde und bei Sendebestätigung "Ja" angeklickt wurde. Nach einmaligem Auswählen bleibt diese Adresse für alle weiteren Meldungen gespeichert.

| Werksab     | gabepreise wöchentlich                              | Export: Drucken                                |
|-------------|-----------------------------------------------------|------------------------------------------------|
| Meldefrist: | wöchentlich, bis spätestens Dienstag der Folgewoche |                                                |
| Jahr        |                                                     | E-Mat [bereich.milch@ama.gv.at]<br>neue E-Mail |
| Woone       | 102.01.2023-00.01.2023)                             | Sendebestätigung 💿 Ja 🔿 Nein                   |

Abbildung 14: Benutzeroberfläche Werksabgabepreise wöchentlich - Auswahl der E-Mail-Adresse

Sollte der Fall eintreffen, dass noch keine Mailadresse angelegt ist oder Sie Ihre aktuelle Mailadresse ändern möchten, gelangen Sie mit dem Link "neue E-Mail" zu Ihren Kontaktdaten. Hier können Sie Kontaktdaten hinzufügen bzw. ändern.

| Werksabgabepreise wöchentlich                                                                                         | Export: Drucken |   |
|----------------------------------------------------------------------------------------------------|-----------------|---|
| Meldefrist: wöchentlich, bis spätestens Dienstag der Folgewoche                                                       |                 |   |
| Jahr 2023 E-Mail bereich.milch@ama.gv.at                                                                              | neue E-Mail     |   |
| Sendebestätigung                                                                                                    | ⊙ Ja ∪ Nein     |   |
| Telefon / E-Mail-Adresse<br>Bitte kontrollieren Sie Ihre angegebenen Daten genau und ändern Sie diese gegebenenfalls. | DATEN           |   |
| → EMAIL max.mustermann@gmx.at Unbestätigt <u>Bestätigungsmail neu versenden</u> ×                                     |                 | N |
| Erreichbarkeit einfügen<br>TELEFON<br>MOBILTELEFON<br>FAX<br>EMAIL<br>Bitte beachten Sie                              |                 |   |
| → Ihre Telekommunikationsdaten ermöglichen uns, rasch mit Ihnen in Kontakt zu treten.                                 |                 |   |

Abbildung 15: Benutzeroberfläche Werksabgabepreise wöchentlich - Eingabe neuer Erreichbarkeiten

#### 4.5.3 KEINE E-MAIL ALS SENDEBESTÄTIGUNG

Möchten Sie keine E-Mails nach jeder erfolgreichen Meldung erhalten, brauchen Sie nur die Checkbox bei "Sendebestätigung" auf "Nein" setzen.

| Werksat     | ogabepreise wöchentlich                             | Export: Drucken                |
|-------------|-----------------------------------------------------|--------------------------------|
| Meldefrist: | wöchentlich, bis spätestens Dienstag der Folgewoche |                                |
| Jahr        | 2023                                                | E-Mail bereich.milch@ama.gv.at |
| Woche       | 1 (02.01.2023-08.01.2023)                           | Sendebestätigung OJa ONei      |

Abbildung 16: Benutzeroberfläche Werksabgabepreise wöchentlich - Keine E-Mail zur Sendebestätigung

#### 4.6 DRUCKEN

Um Ihre Meldung drucken zu können, finden Sie rechts oben den Button "Drucken".

| Werksal     | ogabepreise wöchentlich                     |          | (                              | Export: Drucken |
|-------------|---------------------------------------------|----------|--------------------------------|-----------------|
| Meldefrist: | wöchentlich, bis spätestens Dienstag der Fo | lgewoche |                                |                 |
| Jahr        | 2023                                        |          | E-Mail bereich.milch@ama.gv.at | <b>~</b>        |
| Woche       | 1 (02.01.2023-08.01.2023)                   | <b>•</b> |                                | neue E-Mail     |
|             |                                             |          | Sendebestätigung               | 🖲 Ja 🔘 Nein     |

Abbildung 17: Benutzeroberfläche Werksabgabepreise wöchentlich - Auswahl Drucken

#### 4.7 MELDUNG ÄNDERN

Möchten Sie nach dem Absenden Änderungen vornehmen, so können Sie diese Korrekturen bis 4 Wochen rückwirkend durchführen. Nach Ablauf dieses Zeitraums gelten die Meldungen als gesperrt und können nur mehr durch Kontaktaufnahme mit dem Fachbereich geändert werden (Kontaktdaten – siehe "Rat und Hilfe / Kontakt).

| Bestätigung                              |
|------------------------------------------|
|                                          |
| 🥑 Überschreiben einer gesendeten Meldung |
| Wollen Sie trotzdem senden?              |
| Ja Nein                                  |

Innerhalb des Korrekturzeitraums können Sie Daten direkt in der Maske ändern und mit dem Button "Meldung senden" erneut übermitteln.

Sie erhalten eine Sicherheitsabfrage, ob Sie die bereits gesendete Meldung überschreiben möchten und können mit der Auswahl "Ja" die Daten korrigieren und erneut senden. Ein nochmaliges Hochladen/Einspielen der Vorlage ist nicht möglich.

Abbildung 18: Benutzeroberfläche Werksabgabepreise wöchentlich - Bestätigung Meldung ändern

#### Hinweis:

Bemerken Sie Fehler erst außerhalb des Änderungszeitraums dann bitten wir Sie, sich mit uns in Verbindung zu setzen. (siehe unter "Rat und Hilfe / Kontakt")

## 5 BENUTZEROBERFLÄCHE – WERKSABGABEPREISE MONATLICH

#### 5.1 EINLEITUNG

Meldepflichtige Unternehmen wurden von der Agrarmarkt Austria über die Meldeverpflichtung informiert. Die Meldung der Werksabgabepreise (Verkaufspreise) hat monatlich, bis spätestens 8. des Folgemonats zu erfolgen.

In eAMA unter der Registerkarte "Markttransparenz", werden Ihnen links in der blau hinterlegten Box, die für Sie zugewiesenen Meldungen angezeigt. Durch das Anklicken von "Werksabgabepreise monatlich" erscheint die dazugehörige Erfassungsmaske.

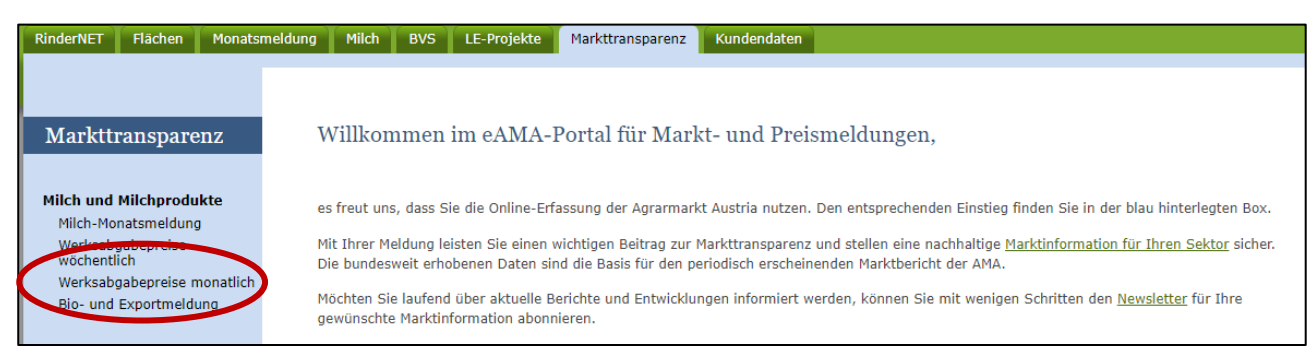

Abbildung 19: Benutzeroberfläche Werksabgabepreise monatlich - Startseite - blau hinterlegte Box

Nach der Auswahl des gewünschten Bereichs erscheint neben dem Begriff in der blau hinterlegten Box ein kleiner, blauer Pfeil. Dieser zeigt Ihnen den ausgewählten Menüpunkt an.

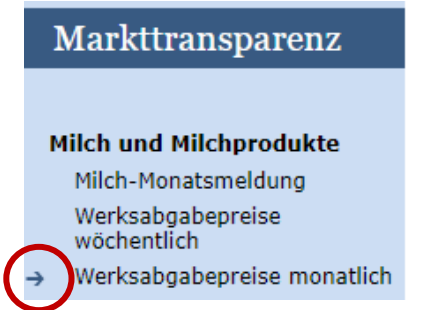

Ist die gewünschte Erfassungsmaske ausgewählt, wird der nächst fällige Meldezeitraum angezeigt und Sie können Ihre Daten erfassen.

Abbildung 20: Benutzeroberfläche Werksabgabepreise monatlich - Menüpunkte - blauer Pfeil

Falls Sie die Erfassungsmaske nicht angezeigt bekommen, ersuchen wir Sie mit uns Kontakt aufzunehmen. (siehe Rat und Hilfe / Kontakt)

Um auf die Startseite zurück zu gelangen, müssen Sie **"Markttransparenz"** (dunkelblau hinterlegt, ganz oben) anklicken.

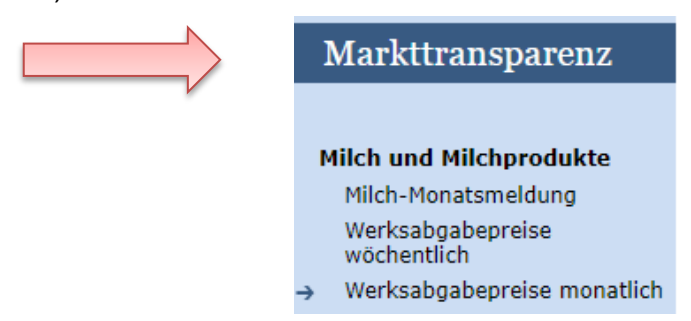

Abbildung 21: Benutzeroberfläche Werksabgabepreise monatlich - Menüpunkte - Rückkehr zur Startseite

#### 5.2 MELDUNG ERFASSEN

Zum Erfassen der Meldung klicken Sie zuerst auf den Menüpunkt "Werksabgabepreise monatlich", welcher links in der blau hinterlegten Box steht. Nach der Auswahl wird das aktuelle Meldemonat angezeigt.

#### Hinweis:

Haben Sie bereits eine Meldung für den aktuellen Monat gesendet, so werden Ihnen diese Daten angezeigt. Ist die aktuelle Meldung noch ausständig, so wird Ihnen die leere Erfassungsmaske vorgelegt.

| Verksabg      | gabepreise monatlich                    |                                               |                             | Export: Drucken       |
|---------------|-----------------------------------------|-----------------------------------------------|-----------------------------|-----------------------|
| Meldefrist: r | nonatlich, spätestens bis 8. des Folg   | emonats                                       |                             |                       |
| ahr           | 2023                                    | E-I                                           | Mail Keine E-Mail vorhanden |                       |
| lonat         | Januar                                  |                                               | Sendebestätigung            | O Ja O Neir           |
| Menge in KG;  | Preise in EUR/100kg                     |                                               | Meldung                     | g noch nicht gesendet |
|               | Produkt                                 | Menge                                         | Preis                       |                       |
| Cottage Chee  | se                                      |                                               |                             |                       |
| Speisetopfen  |                                         |                                               |                             |                       |
| Bergkäse      |                                         |                                               |                             |                       |
| Meldung prüf  | fen Meldung senden                      |                                               |                             |                       |
| Datei hochlae | den <u>Vorlage zum Hochladen der Me</u> | ldung 🛒                                       |                             |                       |
| Mit dem Abs   | senden der Meldung erklärt der Betri    | eb, dass die Angaben wahrheitsgemäß und volls | tändig sind.                |                       |

Abbildung 22: Benutzeroberfläche Werksabgabepreise monatlich - Erfassungsmaske noch nicht gesendeter Meldung

Die Erfassungsmaske ist gegliedert in die Spalten "Menge" und "Preis". Bitte befüllen Sie jene Felder für welche Sie eine Meldeverpflichtung haben. Sollte das zu meldende Produkt nicht verkauft worden sein, so befüllen Sie die beiden Spalten bitte mit 0.

Es besteht auch die Möglichkeit die Daten ins Programm einzuspielen/hochzuladen. Hierfür benutzen Sie bitte die Vorlage zum Hochladen der Meldung.

|   | Meldung prüfen Melduna senden                                                                           |
|---|----------------------------------------------------------------------------------------------------|
| K | Datei hochladen Vorlage zum Hochladen der Meldung                                                       |
|   | Mit dem Absenden der Meldung erklärt der Betrieb, dass die Angaben wahrheitsgemäß und vollständig sind. |

Abbildung 23: Benutzeroberfläche Werksabgabepreise monatlich – Button "Datei hochladen"

#### 5.3 MELDUNG PRÜFEN

Mithilfe des Buttons "Meldung prüfen" können Sie Ihre erfassten Daten überprüfen, die Meldung wird jedoch noch nicht abgesendet.

| Meldung pruten  | Neldung senden                                                                            |  |
|-----------------|-------------------------------------------------------------------------------------------|--|
| Datei nochladen | Vorlage zum Hochladen der Meldung                                                         |  |
| Mit dam Abaan   | der der Meldung erldöst der Datrich, dass die Angeben unbrheitsgemöß und velletändig sind |  |
| MIL GEIT ADSEI  | der Heldung erklart der betreb, dass die Angaben wannersgemab und vonstandig sind.        |  |

Abbildung 24: Benutzeroberfläche Werksabgabepreise monatlich - Button "Meldung prüfen"

Sollten Fehler auftreten, so werden die Fehlermeldungen oberhalb des Formulars/der Tabelle angezeigt. Hinweis: Eingaben mit Fehlermeldungen können weder gespeichert noch gesendet werden.

| Jahr       | 2023                   | E-M | Iail Keine E-Mail vorhanden |                       |
|------------|------------------------|-----|-----------------------------|-----------------------|
| Monat      | Januar                 |     |                             | neue E-M              |
|            |                        |     | Sendebestätigung            | 🔿 Ja 💽 Ne             |
| Menge in K | G; Preise in EUR/100kg |     | Meldung                     | ) noch nicht gesendet |
|            |                        |     |                             |                       |

Abbildung 25: Werksabgabepreise monatlich - Meldung prüfen

#### Hinweis:

Nach Behebung bzw. Korrektur der Fehlermeldung können Sie die Daten bzw. die Meldung erneut prüfen und/oder senden.

| 🕑 Prüfu     | ung erfolgreich        |        |                             |                                |
|-------------|------------------------|--------|-----------------------------|--------------------------------|
| Jahr        | 2023                   | E-N    | 1ail Keine E-Mail vorhanden | <b>•</b>                       |
| Monat       | Januar (gesendet)      |        | Sendebestätigung            | <u>neue E-Ma</u><br>O Ja 💿 Nei |
| Menge in KG | G; Preise in EUR/100kg |        | Meldung ges                 | endet am 17.01.2023            |
|             | Produkt                | Menge  | Preis                       |                                |
| Cottage Che | eese                   |        |                             |                                |
| Speisetopfe | n                      | 125,00 |                             | 159,378                        |
| Bergkäse    |                        | 325,60 |                             | 598,650                        |

Abbildung 26: Benutzeroberfläche Werksabgabepreis monatlich - Prüfung erfolgreich

#### 5.4 MELDUNG SENDEN

Haben Sie die Eingaben fertig erfasst, können Sie nun mit dem Button "Meldung senden" die Erfassung abschließen. Erst nachdem die Meldung gesendet wurde stehen die Daten der AMA zur Verfügung und die Meldepflicht gilt als erfüllt.

| <br>Meldung prülen Meldung senden                                                                       |
|----------------------------------------------------------------------------------------------------|
| Datei hochladen Vorlage zum Hochladen der Meldung                                                       |
| Mit dem Absenden der Meldung erklärt der Betrieb, dass die Angaben wahrheitsgemäß und vollständig sind. |
|                                                                                                    |

Abbildung 27: Benutzeroberfläche Werksabgabepreis monatlich - Button "Meldung senden"

Das erfolgreiche Senden erkennen Sie anhand von vier Gegebenheiten:

- 1. Grün hinterlegter Hinweis "Meldung erfolgreich gesendet"
- 2. Bestätigungstext "gesendet", welcher nach Neuladung der eAMA-Seite neben der betreffenden Woche steht
- Bestätigungsemail (vorausgesetzt, Sie haben eine E-Mail-Adresse hinzugefügt → siehe 4.5 – Email zur Sendebestätigung

Status rechts oberhalb der Tabelle: "Meldung gesendet am TT.MM.JJJJ"

| Jahr 2023<br>Monat Februar                                                                                                    |                | E-Mail <u>Keine E-Mail vorhand</u><br>Sendebestätig                      | den <u>neue E-M</u><br>gung O Ja O N                                                           |
|----------------------------------------------------------------------------------------------------|----------------|--------------------------------------------------------------------------|------------------------------------------------------------------------------------------------|
| Verksabgabepreise monatlich                                                                                                    | I              |                                                                          | Export: Drucken                                                                                |
| Maldafriati manatlich, anätastana hia 0, dar                                                                                                    | - Folgomonato  |                                                                          |                                                                                                |
| ahr 2023                                                                                                    | s roigenionals | E-Mail Keine E-Mail vorhande                                             | en 💌                                                                                           |
| ahr 2022<br>Januar (gesendet)                                                                                                    |                | E-Mail [Keine E-Mail vorhande<br>Sendebestätigu                          | en <u>neue E-Mai</u><br>Ing O Ja O Nei                                                         |
| ahr 2023<br>Januar (gesendet)<br>Menge in KG; Preise in EUR/100kg                                                                                                    |                | E-Mail <u>Keine E-Mail vorhande</u><br>Sendebestätigu<br><b>4</b> Meldun | en <u>neue E-Mai</u><br>Ing OJa ONei<br>Ing gesendet am 17.01.2023                             |
| And And And And And And And And And And                                                                                                    | 2<br>Menge     | E-Mail Keine E-Mail vorhande<br>Sendebestätigu<br>4 Meldun<br>Pre        | en <u>neue E-Ma</u><br>Ing O Ja O Nei<br>Ing gesendet am 17.01.2023                            |
| And Andrew Andrew Andre | Menge 1256,0   | E-Mail <u>Keine E-Mail vorhande</u><br>Sendebestätigu<br>4 Meldun<br>Pre | en <u>neue E-Ma</u><br>Ing O Ja O Nei<br>Ing gesendet am 17.01.2023<br>Pis 255,000             |
| Anerge in KG; Preise in EUR/100kg  Menge in KG; Preise in EUR/100kg  Cottage Cheese Speisetopfen                                                                                                    | Menge 1256,0   | E-Mail Keine E-Mail vorhande<br>Sendebestätigu<br>4 Meldun<br>Pre        | en <u>neue E-Ma</u><br>Ing Ja O Nei<br>Ing gesendet am 17.01.2023<br>Pis<br>255,000<br>159,378 |

Abbildung 28: Benutzeroberfläche Werksabgabepreise monatlich - Erkennung der gesendeten Meldungen

#### 5.5 E-MAIL ZUR SENDEBESTÄTIGUNG

Eine Sendebestätigung via Mail nachdem die Meldung mit dem Button "Meldung senden" abgeschlossen wurde ist möglich, sofern sie eine e-Mailadresse bei den Kontaktdaten hinterlegt haben.

#### 5.5.1 AUSWAHL DER E-MAIL

Eine E-Mail kann nur empfangen werden, wenn eine E-Mail-Adresse im Feld "E-Mail zur Sendebestätigung" ausgewählt wurde und bei Sendebestätigung "Ja" angeklickt wurde. Nach einmaligem Auswählen bleibt diese Adresse für alle weiteren Meldungen gespeichert.

| Werksabga      | bepreise monatlich                         | E                              | Export: Drucken |
|----------------|--------------------------------------------|--------------------------------|-----------------|
| Meldefrist: mo | natlich, spätestens bis 8. des Folgemonats |                                |                 |
| Jahr           | 2023                                       | E-Mai [bereich.milch@ama.gv.at | ▼<br>neue F-Mai |
| Monat          | Januar                                     | Sendebestätigung               | Ja O Nein       |

Abbildung 29: Benutzeroberfläche Werksabgabepreise monatlich - Auswahl der E-Mail-Adresse

Sollte der Fall eintreffen, dass noch keine Mailadresse angelegt ist oder Sie Ihre aktuelle Mailadresse ändern möchten, gelangen Sie mit dem Link "neue E-Mail" zu Ihren Kontaktdaten. Hier können Sie Kontaktdaten hinzufügen bzw. ändern.

| Werksabgabepreise monatlich                                                         |                        |                         | Export: Drucken |  |
|-------------------------------------------------------------------------------------|------------------------|-------------------------|-----------------|--|
| Meldefrist: monatlich, spätestens bis 8. des Folgemonats                            |                        |                         |                 |  |
| Jahr 2023                                                                           | E-Mail [               | bereich.milch@ama.gv.at |                 |  |
| Monat Januar 🔽                                                                      |                        | Sendebestätigung        | Ja O Nein       |  |
| Telefon / E-Mail-Adresse                                                            |                        | KONTAKTE                | ATEN            |  |
| Bitte kontrollieren Sie Ihre angegebenen Daten genau und ändern Sie diese gegebenen | nfalls.                |                         |                 |  |
| → EMAIL max.mustermann@gmx.at Unbestätigt <u>Bestätig</u>                           | <u>unqsmail neu ve</u> | ersenden X              |                 |  |

Abbildung 30: Benutzeroberfläche Werksabgabepreise monatlich - Eingabe neuer Erreichbarkeiten

#### 5.5.3 KEINE E-MAIL ALS SENDEBESTÄTIGUNG

Möchten Sie keine E-Mails nach jeder erfolgreichen Meldung erhalten, brauchen Sie nur die Checkbox bei "Sendebestätigung" auf "Nein" setzen.

| Werksal    | ogabepreise monatlich                       | Export: Drucken                |
|------------|---------------------------------------------|--------------------------------|
| Meldefrist | monatlich, spätestens bis 8. des Folgemonat | 5                              |
| Jahr       | 2023                                        | E-Mail bereich.milch@ama.gv.at |
| Monat      | Januar                                      | Sendebestätigung Ja O Nein     |

Abbildung 31: Benutzeroberfläche Werksabgabepreise monatlich - Keine E-Mail zur Sendebestätigung

#### 5.6 DRUCKEN

Um Ihre Meldung drucken zu können, finden Sie rechts oben den Button "Drucken".

| Werksab     | gabepreise monatlich                         | Export: Drucken                |
|-------------|----------------------------------------------|--------------------------------|
| Meldefrist: | monatlich, spätestens bis 8. des Folgemonats |                                |
| Jahr        | 2023                                         | E-Mail bereich.milch@ama.gv.at |
| Monat       | Januar                                       | Sendebestätigung Ja O Nein     |

Abbildung 32: Benutzeroberfläche Werksabgabepreise monatlich - Auswahl Drucken

#### 5.7 MELDUNG ÄNDERN

Möchten Sie nach dem Absenden Änderungen vornehmen, so können Sie diese Korrekturen bis 4 Wochen rückwirkend durchführen. Nach Ablauf dieses Zeitraums gelten die Meldungen als gesperrt und können nur mehr durch Kontaktaufnahme mit dem Fachbereich geändert werden (Kontaktdaten – siehe "Rat und Hilfe / Kontakt).

| Bestätigung                              |
|------------------------------------------|
|                                          |
| 🥏 Überschreiben einer gesendeten Meldung |
| Wollen Sie trotzdem senden?              |
| Ja Nein                                  |

Innerhalb des Korrekturzeitraums können Sie Daten direkt in der Maske ändern und mit dem Button "Meldung senden" erneut übermitteln.

Sie erhalten eine Sicherheitsabfrage, ob Sie die bereits gesendete Meldung überschreiben möchten und können mit der Auswahl "Ja" die Daten korrigieren und erneut senden. Ein nochmaliges Hochladen/Einspielen der Vorlage ist nicht möglich.

Abbildung 33: Benutzeroberfläche Werksabgabepreise monatlich - Bestätigung Meldung ändern

#### Hinweis:

Bemerken Sie Fehler erst außerhalb des Änderungszeitraums dann bitten wir Sie, sich mit uns in Verbindung zu setzen. (siehe unter "Rat und Hilfe / Kontakt")

## 6.1 WERKSABGABEPREISE WÖCHENTLICH UND MONATLICH

| Abbildung 1: eAMA Startseite                                                                             |
|----------------------------------------------------------------------------------------------------|
| Abbildung 2: eAMA Login                                                                                  |
| Abbildung 3: Registerkarte Markttransparenz 4                                                            |
| Abbildung 4: Benutzeroberfläche Werksabgabepreise wöchentlich - Startseite - blau hinterlegte Box        |
| Abbildung 5: Benutzeroberfläche Werksabgabepreise wöchentlich - Menüpunkte - blauer Pfeil                |
| Abbildung 6: Benutzeroberfläche Werksabgabepreise wöchentlich - Menüpunkte - Rückkehr zur Startseite . 6 |
| Abbildung 7: Benutzeroberfläche Werksabgabepreise wöchentlich - Erfassungsmaske noch nicht gesendeter    |
| Meldung 6                                                                                                |
| Abbildung 8: Benutzeroberfläche Werksabgabepreise wöchentlich – Button "Datei hochladen"                 |
| Abbildung 9: Benutzeroberfläche Werksabgabepreise wöchentlich - Button "Meldung prüfen"                  |
| Abbildung 10: Werksabgabepreise wöchentlich - Meldung prüfen 7                                           |
| Abbildung 11: Benutzeroberfläche Werksabgabepreis wöchentlich - Prüfung erfolgreich                      |
| Abbildung 12: Benutzeroberfläche Werksabgabepreis wöchentlich - Button "Meldung senden"                  |
| Abbildung 13: Benutzeroberfläche Werksabgabepreise wöchentlich - Erkennung der gesendeten Meldungen      |
|                                                                                                    |
| Abbildung 14: Benutzeroberfläche Werksabgabepreise wöchentlich - Auswahl der E-Mail-Adresse              |
| Abbildung 15: Benutzeroberfläche Werksabgabepreise wöchentlich - Eingabe neuer Erreichbarkeiten 10       |
| Abbildung 16: Benutzeroberfläche Werksabgabepreise wöchentlich - Keine E-Mail zur Sendebestätigung . 10  |
| Abbildung 17: Benutzeroberfläche Werksabgabepreise wöchentlich - Auswahl Drucken                         |
| Abbildung 18: Benutzeroberfläche Werksabgabepreise wöchentlich - Bestätigung Meldung ändern              |
| Abbildung 19: Benutzeroberfläche Werksabgabepreise monatlich - Startseite - blau hinterlegte Box         |
| Abbildung 20: Benutzeroberfläche Werksabgabepreise monatlich - Menüpunkte - blauer Pfeil 12              |
| Abbildung 21: Benutzeroberfläche Werksabgabepreise monatlich - Menüpunkte - Rückkehr zur Startseite. 13  |
| Abbildung 22: Benutzeroberfläche Werksabgabepreise monatlich - Erfassungsmaske noch nicht gesendeter     |
| Meldung 13                                                                                               |
| Abbildung 23: Benutzeroberfläche Werksabgabepreise monatlich – Button "Datei hochladen" 14               |
| Abbildung 24: Benutzeroberfläche Werksabgabepreise monatlich - Button "Meldung prüfen" 14                |
| Abbildung 25: Werksabgabepreise monatlich - Meldung prüfen 14                                            |
| Abbildung 26: Benutzeroberfläche Werksabgabepreis monatlich - Prüfung erfolgreich                        |
| Abbildung 27: Benutzeroberfläche Werksabgabepreis monatlich - Button "Meldung senden" 15                 |
| Abbildung 28: Benutzeroberfläche Werksabgabepreise monatlich - Erkennung der gesendeten Meldungen 16     |
| Abbildung 29: Benutzeroberfläche Werksabgabepreise monatlich - Auswahl der E-Mail-Adresse 16             |
| Abbildung 30: Benutzeroberfläche Werksabgabepreise monatlich - Eingabe neuer Erreichbarkeiten 17         |
| Abbildung 31: Benutzeroberfläche Werksabgabepreise monatlich - Keine E-Mail zur Sendebestätigung 17      |
| Abbildung 32: Benutzeroberfläche Werksabgabepreise monatlich - Auswahl Drucken                           |
| Abbildung 33: Benutzeroberfläche Werksabgabepreise monatlich - Bestätigung Meldung ändern                |

## 7 RAT UND HILFE / KONTAKT

#### Sie erreichen uns:

Agrarmarkt Austria GB I / Abt. 3 / Ref. 8 - Marktinformationen Dresdner Straße 70 A-1200 Wien

Für fachspezifische Auskünfte stehen Ihnen die Mitarbeiterinnen und Mitarbeiter der Agrarmarkt Austria unter der folgenden Durchwahl gerne zur Verfügung:

 Telefon:
 +43 50 3151- DW 313 (Hr. Roth) oder DW 284 (Fr. Koppensteiner)

 E-Mail:
 bereich.milch@ama.gv.at

 Fax:
 +43 50 3151-396

Dieses Merkblatt kann im Internet unter <u>www.ama.at</u> abgerufen werden.

EU-Verordnungen und -Richtlinien finden Sie unter http://eur-lex.europa.eu/de/index.htm

Österreichische bundes- und landesrechtliche Bestimmungen stehen unter <u>http://www.ris.bka.gv.at</u> zur Verfügung.

#### Impressum

Informationen gemäß § 5 E-Commerce Gesetz und Offenlegung gemäß § 25 Mediengesetz

Agrarmarkt Austria

Dresdner Straße 70

1200 Wien

UID-Nr.: ATU16305503

Telefon: +43 50 3151 - 0

Fax: +43 50 3151 - 299

E-Mail: office@ama.gv.at

Vertretungsbefugt:

- Dipl.-Ing. Günter Griesmayr, Vorstandsvorsitzender und Vorstandsmitglied f
  ür den Gesch
  äftsbereich II

Die Agrarmarkt Austria ist eine gemäß § 2 AMA-Gesetz 1992, BGBI. Nr. 376/1992, eingerichtete juristische Person öffentlichen Rechts, deren Aufgaben in § 3 leg. cit. festgelegt sind. Sie unterliegt gemäß § 25 leg. cit. der Aufsicht des gemäß Bundesministeriengesetz 1986, BGBI. Nr. 76/1986, für Landwirtschaft zuständigen Mitglieds der Bundesregierung.

Im Sinne des Gleichheitsgrundsatzes haben die Ausführungen in gleicher Weise für alle Geschlechter Geltung.